## **PROCESS OF REVERSING THE CLEARED DOCUMENT**

Step 1 : tcode FB03 , enter the transit document to be reversed, company code and fiscal year as shown below.

| Display Docume      | ent: Initial Screen        |      |  |  |
|---------------------|----------------------------|------|--|--|
| iii Document List   | irst Item 🛛 🖉 Editing Opti | ions |  |  |
| -                   |                            |      |  |  |
| Keys for Entry View |                            |      |  |  |
| Document Number     | 4107140281                 |      |  |  |
| Company Code        | dopi                       |      |  |  |
| Fiscal Year         | 2018                       |      |  |  |
|                     |                            |      |  |  |
|                     |                            |      |  |  |
|                     |                            |      |  |  |
|                     |                            |      |  |  |
|                     |                            |      |  |  |
|                     |                            |      |  |  |
|                     |                            |      |  |  |
|                     |                            |      |  |  |

Step 2 : note down the clearing document number as shown below.

| ocument Number             | 4107140281        | Company Code         | DOPI       | Fiscal Year  | 2018       |                |              |        |              |            |
|----------------------------|-------------------|----------------------|------------|--------------|------------|----------------|--------------|--------|--------------|------------|
| ocumen <mark>t Date</mark> | 12.06.2018        | Posting Date         | 12.06.2018 | Period       | 3          |                |              |        |              |            |
| eference                   |                   | Cross-Comp.No.       |            |              |            |                |              |        |              |            |
| urrency                    | INR               | Texts exist          |            | Ledger Group |            |                |              |        |              |            |
|                            |                   |                      |            |              |            |                |              |        |              |            |
| ) et (                     |                   |                      |            |              |            |                |              |        |              |            |
| Itm PK Co                  | unter I S Account | Description          |            | Am           | ount Curr. | Tx G/L Account | A Cirng doc. | D BusA | Amount in LC | Value Date |
| OPI 1 40                   | 4867100           | 010 DOP Cash         |            | 19,000       | 0.00 INR   | 4867100010     | S            | S 1021 | 19,000.00    | 12.06.2018 |
|                            | 4867100           | 0000 Cash In transit |            | 19,000       | 0.00- INR  | 4867100000     | S 1011823761 | H 1021 | 19,000.00-   | 12.06.2018 |

Step 3 : Tcode FBRA – enter cleared document details, company code and fiscal year, then Click on Reset cleared items as shown( Ctrl + S)

| Clearing Edit Go  | ito System <u>H</u> elp             |
|-------------------|-------------------------------------|
| Ø                 | 💌 🗶 🛛 🗞 😪 L 🚔 🖞 👘 L 🏝 🏝 L 🗊 🔽 L 🎯 🖳 |
| Reset Cleared 1   | tems Reset cleared items (Ctrl+S)   |
| Accounts Items Ac | ccompanying Correspondence          |
|                   |                                     |
|                   |                                     |
| Clearing Document | 1011823761                          |
| Company Code      | DOFT                                |
| Fiscal Year       | 2018                                |
|                   |                                     |
|                   |                                     |
|                   |                                     |
|                   |                                     |
|                   |                                     |
|                   |                                     |
|                   |                                     |
|                   |                                     |

Step 4 : select "Only resetting " option as shown below.

| Reset Cleared It   | tems                                                                                                    |
|--------------------|----------------------------------------------------------------------------------------------------|
| Accounts Items Acc | companying Correspondence                                                                                                    |
|                    |                                                                                                    |
| Clearing Document  | 1011825238                                                                                                    |
| Company Code       | DOPI                                                                                                    |
| Fiscal Year        | 2018                                                                                                    |
|                    | E Reversal of clearing document                                                                                                |
|                    | As well as resetting cleared<br>items, it is also possible to Resetting and revers<br>reverse the clearing document.<br>Cancel |

Step 5 : Tcode FB08 – enter the document to be reversed with reversal reason 01 and follow regular procedure.

| og Display Derore reversar     | iii Document list | Mass Reversal      |
|--------------------------------|-------------------|--------------------|
| Document Details               |                   |                    |
| Document Number                | 4107139797        |                    |
| Company Code                   | DOPI              |                    |
| Fiscal Year                    | 2018              |                    |
| Posting Date<br>Posting Period |                   | Tax Reporting Date |
|                                |                   |                    |
| Check management specifi       | cations           |                    |